# [독학학위제 시험면제 학점인정신청 매뉴얼]

### 1) 독학학위제 시험면제 신청 안내

국가평생교육진흥원 독학학위제에서 주관하고 있는 독학학위제 시험면제교육과정을 이수한 경우 학점은행제에 의한 학점으로 인정받을 수 있음.

2) 신청 방법

▶ 정해진 기간 내 학점은행제 웹페이지(www.cb.or.kr)에서 온라인으로 신청 가능

3) 유의사항

- ▶ 독학학위제로 학위를 취득한 경우 단계별 학습과목에 대한 학점인정 불가함.
- ▶ 과목별 학점인정은 1개의 학위과정 취득에만 적용함.
- ▶ 중복과목 기준에 의한 학점인정 제한 적용함. 단, 독학학위제 1~3단계와 4단계 과목 간에는 중복과목을 판단하지 않음.
- ▶ 연간 42학점/학기당 24학점 및 1개 교육훈련기관 최대 인정학점 제한에 적용함.
- 제출 서류 : 시험면제교육과정(해당교육기관에서 발급하는 과정이수 확인서 제출)
- 구비 서류 미신청 학점으로 확인 되는 경우: 제출 서류 없음.
  - 미신청 학점으로 확인 되지 않는 경우: 이수기관에서 과정 이수확인서를
     발급받아 제출

### 4) 신청 절차

① 학점은행제 웹페이지 (www.cb.or.kr)로 접속하여 '온라인학습자 등록 및 학점인정 등 각종신청'을 클릭

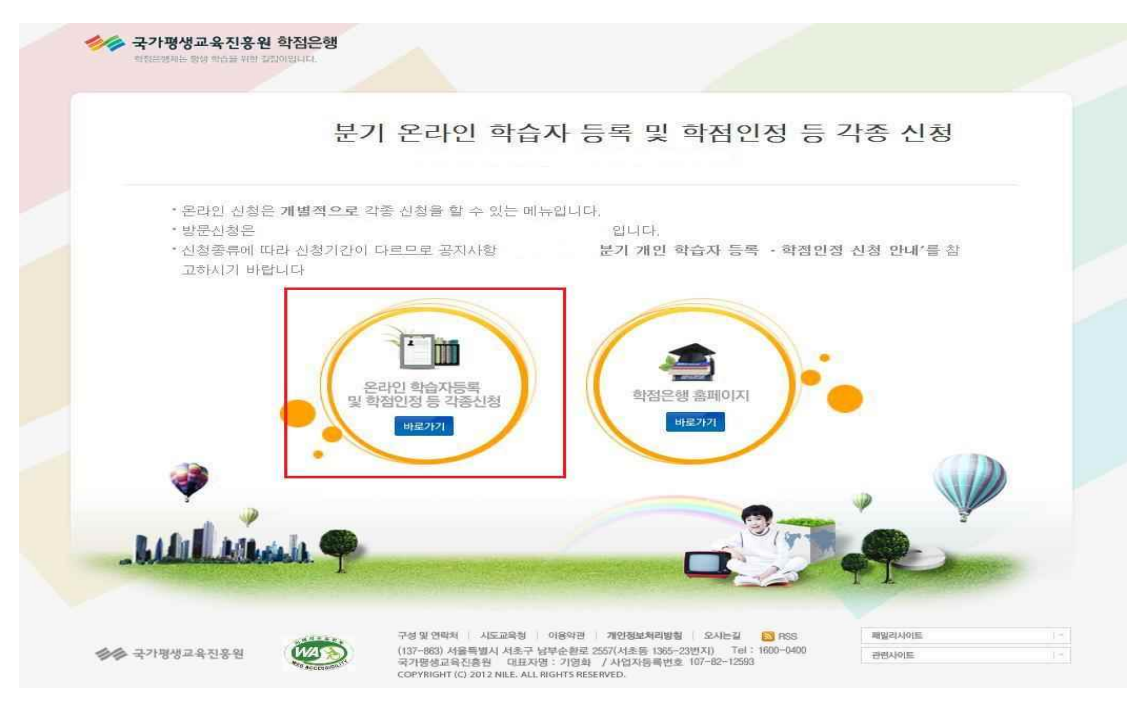

② 홈페이지 로그인 화면에서 '아이디, 비밀번호' 입력 후 로그인

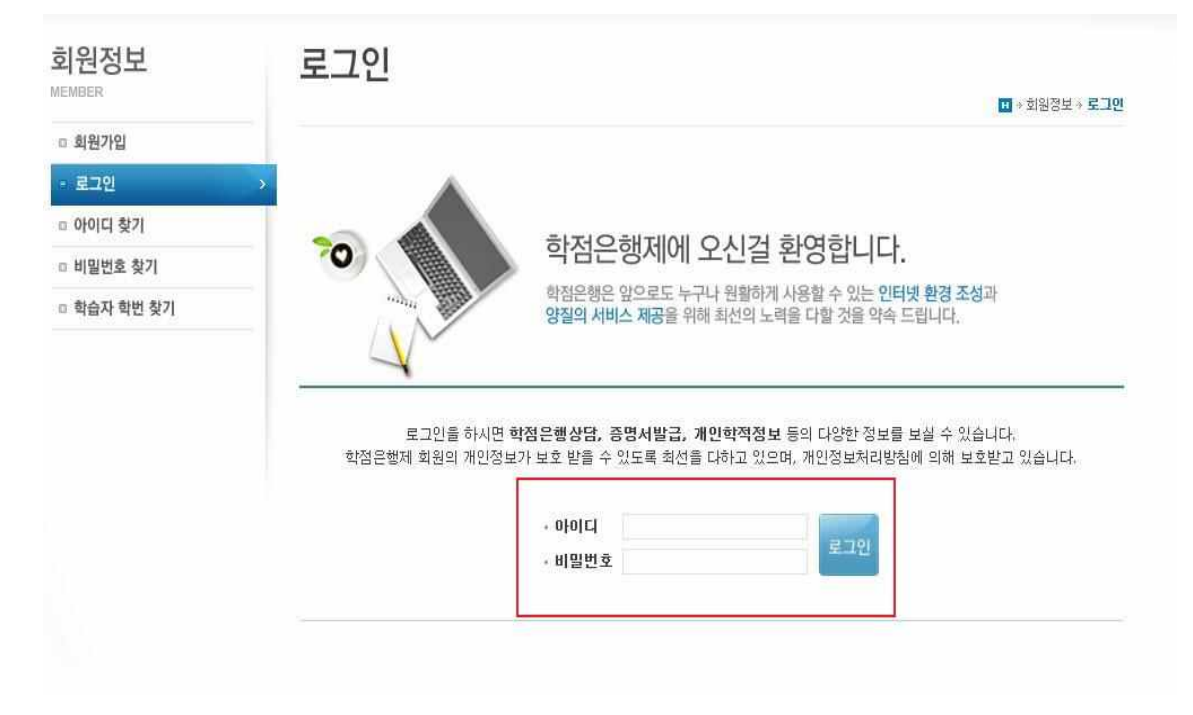

③ 온라인신청안내 내용 확인 → 하단 체크박스 체크 → 확인버튼 클릭

| MUNE SYSTEM      | 손나한 현장 현대                                                                                                    |
|------------------|----------------------------------------------------------------------------------------------------|
|                  | · · · · · · · · · · · · · · · · · · ·                                                                                                    |
| 1년계<br>오리이 시처 아내 |                                                                                                    |
|                  | ○ 학점은행제란?                                                                                                    |
|                  | <b>학점은황제는 '</b> 학점인전 등에 관한 법률, (법률 제11680호)에 의거하여 학교에서 뿐만 아니라 학교 밖에서 이루어지는 다양한 형태<br>의 학습 및 자격을 합점으로 인정받고, 학점이 누적되어 일점 기준을 출족하면 학위취득이 가능한 제도입니다.<br>일반적으로 학점은행제는 다음의 과정으로 진행할 수 있습니다.                                                                                                    |
|                  | <b>학점은행제</b> 는 일반 대학과 다르게 입학제가 아닌, <b>『등록 - 신청제』로 운영되는 제</b> 도입니다. 따라서 이수한 학점에 대한 등록·학<br>점인정 및 최종 학위취득을 위한 <mark>모든 행정절차는 학습자가 정해진 기간에 직접 등록 - 신청 절차를 진행</mark> 하셔야 합니다.                                                                                                    |
|                  | 온라인 학점인정 신청을 위해서는 아래의 안내 버튼을 클릭하여 내용을 반드시 숙지하시기 바랍니다.<br>• M 학습자등록에서 학위수여까지 안내를 클릭하여 정보를 확인하시기 바랍니다.<br>M 2015년도 학점은행제 신청·접수 계획 공고를 클릭하여 정보를 확인하시기 바랍니다.<br>* M 2015년도 학점은행제 이용 시 주의사학 안내를 클릭하여 정보를 확인하시기 바랍니다.<br>* 위의 자료를 보기 위해서는 M Adobe Reader가 접치 되어야 합니다. 대유로도 (오)<br>* 위의 자료를 보기 위해서는 M Adobe Reader가 접치 되어야 합니다. 대유로도 (오)<br>* 참검은행제 학습자등록에서 학위까지 신청절차입니다. |
|                  | 1단계                                                                                                    |
|                  |                                                                                                    |

④ 공인인증서 로그인(본인확인 필수 절차)

| Contrast .                    |                                                                                                    | ALC NO REAL                |
|-------------------------------|----------------------------------------------------------------------------------------------------|----------------------------|
| <ul> <li>온라인 신청 안내</li> </ul> | 화점은행제란?<br>한점은행제란 · 한점인정 등에 관한 법률, (법률 제11690호)에 의거하여 한교에서 뿐만 아니라 한교 밖에서 이루어지는                                                                                                    | 다양한 현태                     |
|                               | 의 학습 및 자격을 합승으로 인정받고, 학정비 두적되어 정도에 가격하여 학교에서 12년 이너로 학교 주에서 19년 이가는<br>의 학습 및 자격을 합승으로 인정받고, 학정비 두적되어 정말 기준을 통격하면 학위취득이 가능한 제도입니다.<br>일반적으로 학정은 행제는 다음의 과정으로 진행할 수 있습니다.<br>인증서<br>이 아파 이수한 학정에 더<br>: · · · · · · · · · · · · · · · · · · ·                                                                                                    | 니하는 동택<br>이한 등록 · 학<br>니다. |
|                               | ····································                                                                                                    | 7단계                        |
|                               | ·         ·         ·         ·         ·         ·         ·         ·         ·         ·         ·         ·         ·         ·         ·         ·         ·         ·         ·         ·         ·         ·         ·         ·         ·         ·         ·         ·         ·         ·         ·         ·         ·         ·         ·         ·         ·         ·         ·         ·         ·         ·         ·         ·         ·         ·         ·         ·         ·         ·         ·         ·         ·         ·         ·         ·         ·         ·         ·         ·         ·         ·         ·         ·         ·         ·         ·         ·         ·         ·         ·         ·         ·         ·         ·         ·         ·         ·         ·         ·         ·         ·         ·         ·         ·         ·         ·         ·         ·         ·         ·         ·         ·         ·         ·         ·         ·         ·         ·         ·         ·         ·         ·         ·         ·         ·         · | 밖위신청<br>빅대상자 및<br>I신청기간)   |
|                               | 인증서 검증 인증서 보기 인증서 관리 인증서 신청 종료                                                                                                    |                            |

# ⑤ 4단계 중 [학점인정신청]-[독학학위제 시험면제] 클릭 '위의 안내문을 모두 숙지 하였습니다.' 앞 빈칸에 체크한 후 '확인'버튼 클릭

| 온라인 신청 시스템                                           | 독학학위제 시험면제                                                                           |                                                          |
|------------------------------------------------------|--------------------------------------------------------------------------------------|----------------------------------------------------------|
| ONLINE SYSTEM                                        |                                                                                      | * 온라신청시스템 * 학점인정 신청하기 * 독학학위제 시험면제                       |
| 1단계                                                  |                                                                                      |                                                          |
| C 온라인 신청 안내                                          |                                                                                      |                                                          |
| 여 현재까지 인정받은 학점                                       | 01. 안내문 숙지 > 02. 독                                                                   | 학학위제 시험면제 학점인정 신청하기                                      |
| 2단계                                                  |                                                                                      |                                                          |
| 학습자등록(A1)                                            | 독학학위제 시험면제 신청 시 인터넷 접수에 대한 안내                                                        |                                                          |
| 3단계                                                  | 국가평생교육진흥원 독학학위제에서 주관하고 있는 독학학위제                                                      | 단계별 시험에 응시하여 합격한 과목 및 시험면제 교육과정을 이수할                     |
| 미 인터넷증명서 첨부                                          | 정수 억업근정체에 위한 억업으로 한경원을 수 있습니다.                                                       |                                                          |
| 4단계                                                  | C 유의사항                                                                               |                                                          |
| - 학점인정신청(A2) >                                       | [1] 단계별 인정학점                                                                         |                                                          |
| 평가인정 함습과동                                            | 단계                                                                                   | 민정학점                                                     |
| 자격증                                                  | 1단계(교양과정)                                                                            | 시험과목 당 4학점 (단계별 최대 20학점)                                 |
| 독학학위제 시험합격                                           | 2단계(전공기초과정)                                                                          | 시험과목 당 5학점 (단계별 최대 30학점)                                 |
| 독학학위제 시험면제                                           | 3단계(전공심화과정)                                                                          | 시험과목 당 5학점 (단계별 최대 30학점)                                 |
| 되임인정 대명되고<br>시간제                                     | 4단계(학위취득종합시험)                                                                        | 시험과목 당 5학점 (단계별 최대 30학점)                                 |
| 중요무형문화재                                              | [9] 도하자 사형 면제고을까지 아수야 경우                                                             |                                                          |
| 학위 및 전공변경 신청(A3)                                     | • 1년(42학점)/1학기(24학점)에 인정받을 수 있는 학점의 제<br>가이스페하 한제 그정이 정유되 )                          | 한에 포함됩니다. (이수기간에 관계없이 종강일을 기준으로 현행 연                     |
| □ 학위연계 신청(A4)                                        | · 1개 교육훈련기관에서 이수할 수 있는 최대학점의 제한이.                                                    | 있습니다.                                                    |
| <ul> <li>학습자등록 및 학점인정</li> <li>취소원 신청(A6)</li> </ul> | [3] 회망전공의 표준교육과정에 근거하여 심의를 거쳐 학습구분<br>선택한 후 신청하시기 바랍니다.                              | 이 결정됩니다. 단, 전공교양호환과목의 경우, 희망하는 학습구분을                     |
| 전공교양호환과목 학습구분<br>변경 신청(A7)                           | [4] 구비서류<br>• 미신청 학점으로 확인이 되는 경우 : 학점인정 신청서 및 중<br>• 미시청 학점으로 확인이 되지 않는 경우: 미소기과에서 고 | 5빙서류를 필요로 하지 않음.<br>1전 미스화이서를 받구바다 제충해야 하/성적을 바여하기자 할 경우 |
| 5단계                                                  | 성적증명서 별도 제출).                                                                        | 10 311 국민(NE 클립CVI 세르케V) 870 국론 근정이고서 큰 영국               |
| □ 결제하기                                               |                                                                                      |                                                          |
| 6단계                                                  |                                                                                      |                                                          |
| · 결제내역 및 신청서 출력                                      | □ 위의 안내문을 모두 숙기                                                                      | 지하였습니다. 책인 🐨                                             |

⑥ 미신청한 교육과정 → 해당 내역이 있는 경우 신청하려는 과목의 체크박스를 체크하
 고 신청하기 클릭

| 온라인 신청 시스템<br>ONLINE SYSTEM    | 독학              | 학위제          | 시험면제              |           |              |           | * 온라신청시스텔 * 학점인정 | 신청하기 » 독학학위제 시험면제 |
|--------------------------------|-----------------|--------------|-------------------|-----------|--------------|-----------|------------------|-------------------|
| 1단계                            |                 |              |                   |           |              |           |                  |                   |
| 으 온라인 신청 안내                    |                 |              |                   |           |              |           |                  | 1.V               |
| 현재까지 인정받은 학점                   |                 |              | 01. 안내문 숙지        | > 02. 독책  | <b>!</b> 학위지 | 네 시험면     | 제 학점인정 신청하기      |                   |
| 2단계                            |                 |              |                   |           |              |           |                  |                   |
| D 화습자등록(A1)                    | • 독학학위          | 위제 시험면제      | 학점인정 신청하기         |           |              |           |                  |                   |
| 3단계                            | ○ 미 신:<br>★F740 | 청한 교육과점      | ]<br>케레니 윈드전니미 ★0 |           | ÷12401       | 24 414101 |                  |                   |
| o 인터넷증명서 첨부                    | 48              | 28 28428     | 금에지 위탁공로가 복건      | 2이 최근 영구도 | 역곱인          | 8 28 4/   | 이 많은 데 귀엽더니?     |                   |
| 4단계                            |                 | 희망학습<br>구분 🗖 | 학습과목명             | 학습구분      | 단계           | 학점        | 이수년월일            | 교육기관명             |
| • 학점인정신청(A2) >                 |                 |              | 소계                |           |              | 0         |                  |                   |
| 평가인정 학습과목<br>자격증<br>독학학위제 시험합격 | E:              |              |                   |           |              |           |                  | 신청하기 🗸            |

### ⑦ 시험면제과목명 검색 → 돋보기 표시 클릭

| 독학학위제 시험합격<br><b>독학학위제 시험면제</b><br>학점인정 대상학교<br>시간제<br>중요무형문화제 | <b>3</b> 과목<br>[1] 1<br>[2] 1<br>[3] 0 | 신청<br>학점인정 신청사<br>과정이수 확인서<br>이수년도는 종경 | 스템에서 취득정보기<br> 상의 이주년도/이수<br>!일을 기준으로 결정:<br>그유과적 이스기기에 | ト확인되지<br>학기/과목<br>됩니다. (1 | 않는 경<br>명을 정좌<br>학기 : 3. | !무 아래 항태<br>탁히 입력하/<br>1~8.31 / 2혁 | 목에서 시험면제과목<br>시기 바랍니다.<br>학기 : 9.1~ 2.28) | 명명 정보 입력 후 신청: | ih셔Of 힡          | 此다.        |
|----------------------------------------------------------------|----------------------------------------|----------------------------------------|---------------------------------------------------------|---------------------------|--------------------------|------------------------------------|-------------------------------------------|----------------|------------------|------------|
| 마 학위 및 전공변경 신청(A3)                                             | [4]                                    | (에 ' 사업 전세)<br>1단계는 4학점,               | 교육과공 이무기단이<br>2~4단계는 5학점으로                              | 린 인정됩니                    | 다. 단계                    | 별 인정 학경                            | 점이 다르므로, 과목                               | 의 시험 단계를 정확히   | 확인하기             | 시기 바립      |
| □ 학위연계 신청(A4)                                                  |                                        | 니다.                                    | r                                                       |                           | 1                        | 1                                  |                                           |                | -                |            |
| 학습자등록 및 학점인정<br>취소원 신청(A6)                                     |                                        | 희망학습<br>구분 🖻                           | 시험면제과목명                                                 | 학습<br>구분                  | 학점                       | 미수년                                | 미수학기                                      | 교육기관명          | 증빙<br>서류         | 상태         |
| 이 저고고야중하게도 하스그님                                                |                                        | 전공필수 💌                                 | Q                                                       |                           |                          | 2016                               | 1학기 💌                                     | <b>Q</b>       | 有                | <u>신</u> 칭 |
| 변경 신청(A7)                                                      | 소계                                     |                                        | Л                                                       | 0                         |                          |                                    |                                           |                |                  |            |
| 5단계                                                            | × 주                                    | 의사항                                    |                                                         |                           |                          |                                    |                                           |                |                  |            |
| 고 결제하기                                                         | - 1                                    | 신청할 과목을 더                              | 나시 한번 확인하시고                                             | 결제하기                      | 버튼을                      | 클릭하시기                              | 바랍니다.                                     |                |                  |            |
| 6단계                                                            | • 3                                    | 취소할 과목이 9<br>없습니다                      | 있다면 선택버튼 체크                                             | ! 후 신청취                   | 소 버튼                     | 을 누르면 추                            | 휘소 처리 됩니다. 든                              | t, 결제를 완료한 후에  | 는 신청 취           | 취소할 수      |
| · 결제내역 및 신청서 출력                                                | - {                                    | 신청버튼을 클릭                               | 하지 않으면, 입력한                                             | 학습과목                      | 정보는                      | 저장되지 않                             | 습니다.                                      |                |                  |            |
| 우편발송안내                                                         | - 9                                    | 無: 학점인정신·<br>ㅎ: 헤다기모 0                 | 청시스템에서 취득청                                              | 보가 확인                     | 이 되는 :                   | 경우로 학점                             | 인정신청서 및 증방                                | 서류를 제출하지 않으.   | 부도 됩니<br>**Lulok | 다.         |
| 7단계                                                            | - 9                                    | 쉽 · 예정과속 0<br>인정 가능 학점원                | E 최종 학점인정때 김                                            | -직원세클<br>남산되어 초           | 월급일0<br> 리 될 수           | · 의심한영(<br>· 있습니다.                 | 2'8시, 일시시역물                               | 동중에서 구전으로 제1   | POLMOF           | 입니다.       |
| □ 학위신청(A8)                                                     | + 5<br>- 4                             | 개별 과목을 삭제<br>독학학위제 시험<br>후 함께 결제할      | 에하실 수는 없습니다<br> 면제교육과정 과목 -<br>수 있습니다.                  | 외 타 학점                    | 원을 신청                    | 영하고자 한                             | 다면 [학점인정 신청                               | (하기] 메뉴를 통해 해  | 당 학점율            | 을 입력한      |
|                                                                |                                        |                                        |                                                         |                           |                          |                                    |                                           | 결제하기 ₩         | 신청취              | \$ ®       |

⑧ 과목명을 검색 후 아래쪽에 표시되는 과목 중 신청하려는 과목을 클릭

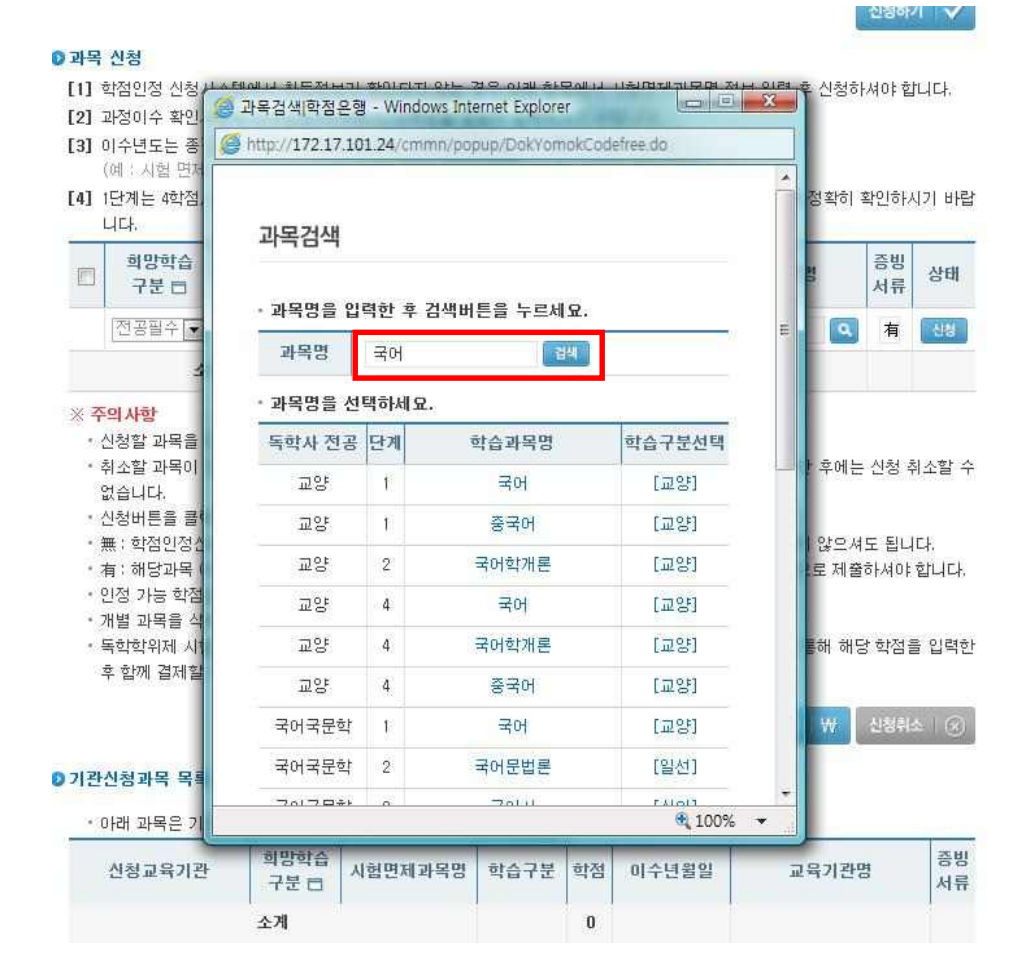

### ⑨ 교육기관명 검색 → 돋보기 표시 클릭

#### ◎ 과목 신청

- [1] 학점인정 신청시스템에서 취득정보가 확인되지 않는 경우 아래 항목에서 시험면제과목명 정보 입력 후 신청하셔야 합니다.
- [2] 과정이수 확인서상의 이수년도/이수학기/과목명을 정확히 입력하시기 바랍니다.
- [3] 이수년도는 종강일을 기준으로 결정됩니다. (1학가 : 3.1~8.31 / 2학기 : 9.1~ 2.28)
- (예 : 시험 면제교육과정 이수기간이 2007. 6.1.~ 2007. 10.27이라면, 2007년 2학기 학습과목) [4] 1단계는 4학점, 2~4단계는 5학점으로 인정됩니다. 단계별 인정 학점이 다르므로, 과목의 시험 단계를 정확히 확인하시기 바람
- 미 학위 및 전공변경 신청(A3)
   미 학위연계 신청(A4)

 학습자등록 및 학점인정 취소원 신청(A6)
 전공교양호환과목 학습구분 변경 신청(A7)

6단계

7단계

□ 결제내역 및 신청서 출력

우편발송안내

학위신청(A8)

독학학위제 시험면제

학점인정 대상학교

중요무형문화재

시간제

□ 결제하기

| 희망학습<br>구분 🗖 | 시험면제과목명 | 학습<br>구분 | 학점 | 이수년    | 이수학기   | 교육기관명 | 증빙<br>서류 | 상태 |
|--------------|---------|----------|----|--------|--------|-------|----------|----|
| 전공필수 🗸       | 국어 🔍    | 교양       | 4  | 2016 🗸 | 1ইগে 🗸 | ٩     | 有        | 신청 |
| <b>^</b> 7   | 4       |          | 0  |        |        |       |          |    |

#### ※ 주의사항

- 신청할 과목을 다시 한번 확인하시고 결제하기 버튼을 클릭하시기 바랍니다.
- 취소할 과목이 있다면 선택버튼 체크 후 신청취소 버튼을 누르면 취소 처리 됩니다. 단, 결제를 완료한 후에는 신청 취소할 수 없습니다.
- 신청버튼을 클릭하지 않으면, 입력한 학습과목 정보는 저장되지 않습니다.
- •無:학점인정신청시스템에서 취득정보가 확인이 되는 경우로 학점인정신청서 및 증빙서류를 제출하지 않으셔도 됩니다.
- 有 : 해당과목 이수기관에서 과정이수확인서를 발급받아 학점인정신청서, 별지서식을 동봉하여 우편으로 제출하셔야 합니다.
- 인정 가능 학점은 최종 학점인정때 감산되어 처리 될 수 있습니다.
- 개별 과목을 삭제하실 수는 없습니다.
- 독학학위제 시험면제교육과정 과목 외 타 학점원을 신청하고자 한다면 [학점인정 신청하기] 메뉴를 통해 해당 학점을 입력한 후 함께 결제할 수 있습니다.

| 결제하기 \ | ₩ 신청                                                                                                    | 構た 6 |  |
|--------|----------------------------------------------------------------------------------------------------|------|--|
|        | and the state of the state of t |      |  |

### ⑩ 교육기관명을 검색 후 아래쪽에 표시되는 해당 교육기관명을 클릭

| 기관명 평생    | 검색    |
|-----------|-------|
| 기관명을 선택하세 | በ ፡፡  |
| 기관코드      | 기관명   |
| [016]     | 평생교육원 |
|           | 달기 _  |

### ① 과목명, 이수시기, 교육기관명 등을 확인한 후 결제하기 클릭

#### 독학학위제 시험면제 학점인정 대상학교

학위 및 전공변경 신청(A3)

6단계

7단7

□ 결제내역 및 신청서 출력

시간제

□ 결제하기

우편발송안내

□ 학위신청(A8)

중요무형문화재

□ 학위연계 신청(AA) 학습자등록 및 학점인정 취소원 신청(A6) 전공교양호환과목 학습구분 변경 신청(A7) 55120

#### 이 과목 시청

[1] 학점인정 신청시스템에서 취득정보가 확인되지 않는 경우 아래 항목에서 시험면제과목명 정보 입력 후 신청하셔야 합니다.

[2] 과정이수 확인서상의 이수년도/이수할기/과목명을 정확히 입력하시기 바랍니다.

[3] 이수년도는 종강일을 기준으로 결정됩니다. (1학기 : 3.1~8.31 / 2학기 : 9.1~ 2.28) [간이 2007. 6.1.~ 2007. 10.27이라면, 2007년 2학기 학습과목)

[4] 1단계는 4학점, 2~4단계는 5학점으로 인정됩니다. 단계별 인정 학점이 다르므로, 과목의 시험 단계를 정확히 확인하시기 바람 니다.

| 희망학습<br>구분 🗖 | 시험면제과목명 | 학습<br>구분 | 학점 | 이수년    | 이수학기   | 교육기관명 | 증빙<br>서류 | 상태 |
|--------------|---------|----------|----|--------|--------|-------|----------|----|
| 전공필수 🗸       | 국어 🔍    | 교양       | 4  | 2016 🗸 | [1학기 🗸 | ٩     | 有        | ଧଞ |
| 소            | 계       |          | 0  |        |        |       |          |    |

#### ※ 주의사항

• 신청할 과목을 다시 한번 확인하시고 결제하기 버튼을 클릭하시기 바랍니다.

\* 취소할 과목이 있다면 선택버튼 체크 후 신청취소 버튼을 누르면 취소 처리 됩니다. 단, 결제를 완료한 후에는 신청 취소할 수 없습니다.

- 신청버튼을 클릭하지 않으면, 입력한 학습과목 정보는 저장되지 않습니다.
- · 표· 한적이정신청시스템에서 취득정보가 확인이 되는 경우로 한적이정신청서 및 증빙서류를 제출하지 않으셔도 됩니다.
- 有: 해당과목 이수기관에서 과정이수확인서를 발급받아 학점인정신청서, 별지서식을 동봉하여 우편으로 제출하셔야 합니다.
- 인정 가능 학점은 최종 학점인정때 감산되어 처리 될 수 있습니다.
- 개별 과목을 삭제하실 수는 없습니다.
- 독학학위제 시험면제교육과정 과목 외 타 학점원을 신청하고자 한다면 [학점인정 신청하기] 메뉴를 통해 해당 학점을 입력한 후 함께 결제할 수 있습니다.

## ⑩ 신청한 과목의 취소를 원할 경우, 취소하려는 과목의 체크박스를 체크 후 신청취소

### 클릭

|      | TT I THE MAN |   |
|------|--------------|---|
| 독학학위 | 제 시험면        | 제 |
| 하전이저 | 111-51-51-51 |   |

| 8.1721.000 |
|------------|
|            |

중요무형문화재 학위 및 전공변경 신청(A3)

### □ 한위연계 신청(AA)

### 국급시중록 및 학점인전 취소원 신청(A6) 전공교양호환과목 학습구분

| - | -interview' |  |
|---|-------------|--|
|   | 변경 신청(A7)   |  |
|   |             |  |

|        | 52M |
|--------|-----|
| □ 격제하기 |     |

- 6단계
- □ 결제내역 및 신청서 출력
- 우편발송안내

### 7단7

□ 학위신청(A8)

### 과목 신청

- [1] 학점인정 신청시스템에서 취득정보가 확인되지 않는 경우 아래 항목에서 시험면제과목명 정보 입력 후 신청하셔야 합니다. [2] 과정이수 확인서상의 이수년도/이수학기/과목명을 정확히 입력하시기 바랍니다.

[3] 이수년도는 종강일을 기준으로 결정됩니다. (1학기 : 3.1~8.31 / 2학기 : 9.1~ 2.28)

(예 : 시험 면제교육과정 이수기간이 2007. 6.1.~ 2007. 10.27이라면, 2007년 2학기 학습과목)

[4] 1단계는 4학점, 2~4단계는 5학점으로 인정됩니다. 단계별 인정 학점이 다르므로, 과목의 시험 단계를 정확히 확인하시기 바랍 니다.

| 희망학습<br>구분 🗖 | 시험면제과목명 | 학습<br>구분 | 학점 | 이수년    | 이수학기   | 교육기관명 | 증빙<br>서류 | 상태  |
|--------------|---------|----------|----|--------|--------|-------|----------|-----|
| [전공필수 🗸]     | 국어 🔍    | 교양       | 4  | 2016 🗸 | [1한기 🗸 | ٩     | 有        | ଧାଷ |
| 소            | 계       |          | 0  |        |        |       |          |     |

※ 주의사항

- 신청할 과목을 다시 한번 확인하시고 결제하기 버튼을 클릭하시기 바랍니다.
  - 취소할 과목이 있다면 선택버튼 체크 후 신청취소 버튼을 누르면 취소 처리 됩니다. 단, 결제를 완료한 후에는 신청 취소할 수 없습니다.
- 신청버튼을 클릭하지 않으면, 입력한 학습과목 정보는 저장되지 않습니다.
- ·無 : 학점인정신청시스템에서 취득정보가 확인이 되는 경우로 학점인정신청서 및 증빙서류를 제출하지 않으셔도 됩니다.
- · 有: 해당과목 이수기관에서 과정이수확인서를 발급받아 학점인정신청서, 별지서식을 동봉하며 우편으로 제출하셔야 합니다.
- 인정 가능 학점은 최종 학점인정때 감산되어 처리 될 수 있습니다.
- 개별 과목을 삭제하실 수는 없습니다.
- 독학학위제 시험면제교육과정 과목 외 타 학점원을 신청하고자 한다면 [학점인정 신청하기] 메뉴를 통해 해당 학점을 입력한 후 함께 결제할 수 있습니다.

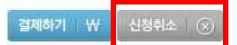

③ 기관신청과목 목록에 내역이 있다면 교육기관을 통해 이미 신청된 과목으로 기관으로문의

### ◎ 기관신청과목 목록

• 아래 과목은 기관을 통해 이미 신청된 과목입니다. 해당 기관으로 문의하시기 바랍니다.

| 신청교육기관 | 희망학습<br>구분 🗖 | 시험면제과목명 | 학습구분 | 학점 | 이수년월일 | 교육기관명 | 증빙<br>서류 |
|--------|--------------|---------|------|----|-------|-------|----------|
|        | 소계           |         |      | 0  |       |       |          |

### 5) 신청내역 확인

신청한 학점은 마이페이지 → 각종접수현황 → 현재신청현황에서 확인 가능함.

마이페이지 현재 신청현황 MY PAGE H + 마이페이지 + 각종 접수현황 + 현재 신청현황 □ 개인정보수정 화적부 조회 처리중 처리완료 각종 접수현황 현재 신청현황 과거 신청내역 학위신청 결과 ◎ [1단계 : 신청] 1단계에서 확인되는 신청 내역은 기재된 증빙서류를 제출해야만 [2단계 : 처리 중]으로 넘어갑니다. 빠른 시일 내에 증빙서류를 발송하시기 바랍니다. ◎ [2단계 : 처리중] 별도의 제출서류가 필요 없거나, 서류도착이 확인되어 현재 처리 중에 있는 신청 내역입니다. [3단계 : 처리완료] 각종 신청의 처리가 완료된 상태입니다. • 처리완료 : 신청 내역이 모두 처리되어 학적부에 반영된 경우 \* 환불발생 : 환불사유가 발생하며 수수료 환불(전액 또는 일부)이 진행 중인 경우

### 6) 처리내역 확인

처리된 내역은 마이페이지 → 학적부 조회 → 학점인정 내역에서 확인 가능함.

| 학점 취득원        | 전공필수 | 전공선택 | 교양  | 일반선택 |
|---------------|------|------|-----|------|
| 평가인정된 학습과목    | 18.0 | 18.0 | 0.0 | 0.0  |
| 자격증           | 0.0  | 0.0  | 0.0 | 0.0  |
| 독학사 시험합격      | 0.0  | 0.0  | 0.0 | 0.0  |
| 독학사 면제        | 0.0  | 0.0  | 0.0 | 0.0  |
| 학점인정대상학교 학습과목 | 0.0  | 0.0  | 0.0 | 0.0  |
| 시간제등록         | 0.0  | 0.0  | 0.0 | 0.0  |
| 중요무형문화재       | 0.0  | 0.0  | 0.0 | 0.0  |
| 학점소계          | 18.0 | 18.0 | 0.0 | 0.0  |